## Creare una PAGINA (da collocare in un libro esistente)

Accedere alla pagina del LIBRO scelto

Es: se il libro è "Carte nel Vento" (pagina da NON inviare come Newsletter)

1) fai clik sul menu della testata in corrispondenza di \*Carte nel Vento\*

2) Viene visualizzata la radice del libro

3) fai clik sul link per visualizzare la pagina PADRE desiderata

**4)** dal menu orizzontale posizionato alla fine della pagina fai clik su: \*aggiungi una pagina FIGLIO\*

5) Lasciare inalterata la selezione struttura proposta (GENITORE)

**6)** Scorrere la pagina sino al riquadro di categoria \*Carte nel Vento\* e selezionare l'annata desiderata.

7) Selezionare \*autore\*

**8)** per ora non mettiamo nulla nell'area di testo nella quale inserire eventuali \*termini utilizzati nel sito\* (glossario)

9) nell'area \*testo\* incollare il testo preparato precedentemente.

a) se si vuole fare una parola, frase in grassetto digitare: <strong>parola/frase che sarà visualizzata in grassetto</strong>

**b)** se si vuole andare a-capo premere [invio] una volta per un semplice a capo, due volte per a-capo-paragrafo

**c1)** se si vuole linkare un'altra pagina ve lo spiego prossimamente.

c2) se si vuole inserire una immagine ve lo spiego prossimamente.

**d)** se si inseriscono caratteri speciali, attenersi alla codifica indicata nella apposita pagina di help /caratteri\_speciali

**e)** se si vuole dare una forma particolare al testo accedere alla pagina Formattazione testo e copiare il codice necessario che dovrà poi essere incollato sulla pagina che stai creando; inserire il testo da formattare tra i TAG di inizio e fine proposti dal codice incollato /formattazione\_testo

10) fare clik su \*Impostazioni percorso URL\* e inserire nel

campo di testo il prefisso **montano\_newsletter\_anno3\_numero5**\_ seguito da una parola senza spazi che identifica la pagina; oviamente il prefisso è da adattare in funzione del libro su cui si sta lavorando (questo intervento fa si che quando la pagina viene visualizzata compaia il menu della newsletter dal quale è possibile iscriversi o de-iscriversi dalla newsletter.

## 11) Premere il pulsante INVIA

## FINE IMPORTANTE !!!

Controllare sempre attentamente il risulatato e, in caso di necessità di modifiche fare clik sulla tab \*modifica\* e procedere alle modifiche; fare poi clik sul pulsante INVIA

• Mario Varini

**URL originale:** <u>https://www.anteremedizioni.it/creare\_una\_pagina\_da\_collocare\_in\_un\_libro\_esistente</u>